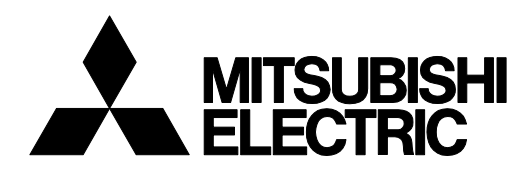

INDUSTRIAL SEWING MACHINE Attachment

MODEL MP-J25-AD

**TECHNICAL MANUAL** 

Abnormal Stitch Detector

# FOR SAFE USE

Before the installation, operation, and inspection for this product, read the "FOR SAFE USE" and the technical manuals carefully. Also read the other technical manuals, "Sewing Machine Head", "Control Unit" and "Operation Panel" describing some instructions, which are not in this manual, and use the sewing machine properly.

# SAFETY INDICATIONS

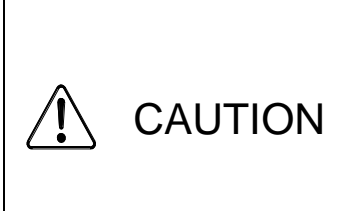

Indicates that incorrect handling may cause hazardous conditions, resulting in medium or slight personal injury or physical damage. Note that CAUTION level may lead to a serious consequence according to the circumstances. Always follow the instructions of both levels because they are important to personal safety.

| No. | Caution indication | Description                                                                                                    |
|-----|--------------------|----------------------------------------------------------------------------------------------------|
| 1   |                    | <ul> <li>Precaution for sewing machine operation:</li> <li>Indicates that removing the safety and operating the sewing machine for some other purposes with power-on are prohibited.</li> <li>Please do not operate the sewing machine without protective equipment such as a needle guard, an eye guard, a belt cover or the others.</li> <li>Please turn off the power switch when threading, changing a needle and a bobbin, cleaning, and lubricating.</li> </ul> |
| 2   |                    | <u>Caution for fingers injury</u> :<br>Indicates a possibility of fingers (hands) injury in a certain<br>condition.                                                                                                    |
| 3   |                    | Caution for squeezing fingers:<br>Indicates a possibility of squeezing fingers in a certain condition.                                                                                                    |

## CAUTION INDICATIONS

# Introduction

It is not possible for this device to detect all abnormal stitch. Please use this device after reading this technical manual a lot and being sure to adjust depend on threads and sewing materials.

Note If you use this device without adjusting, there are risk that it causes the yet to be detected and misdetection.

# 1. Configuration

The Fig. numbers in the drawing correspond to the part numbers given in the following explanations. When ordering service parts, please specify in the Parts No. (M\*\*\*\*\*\*\*).

1-1. Abnormal stitch detector parts, Fiber amp parts

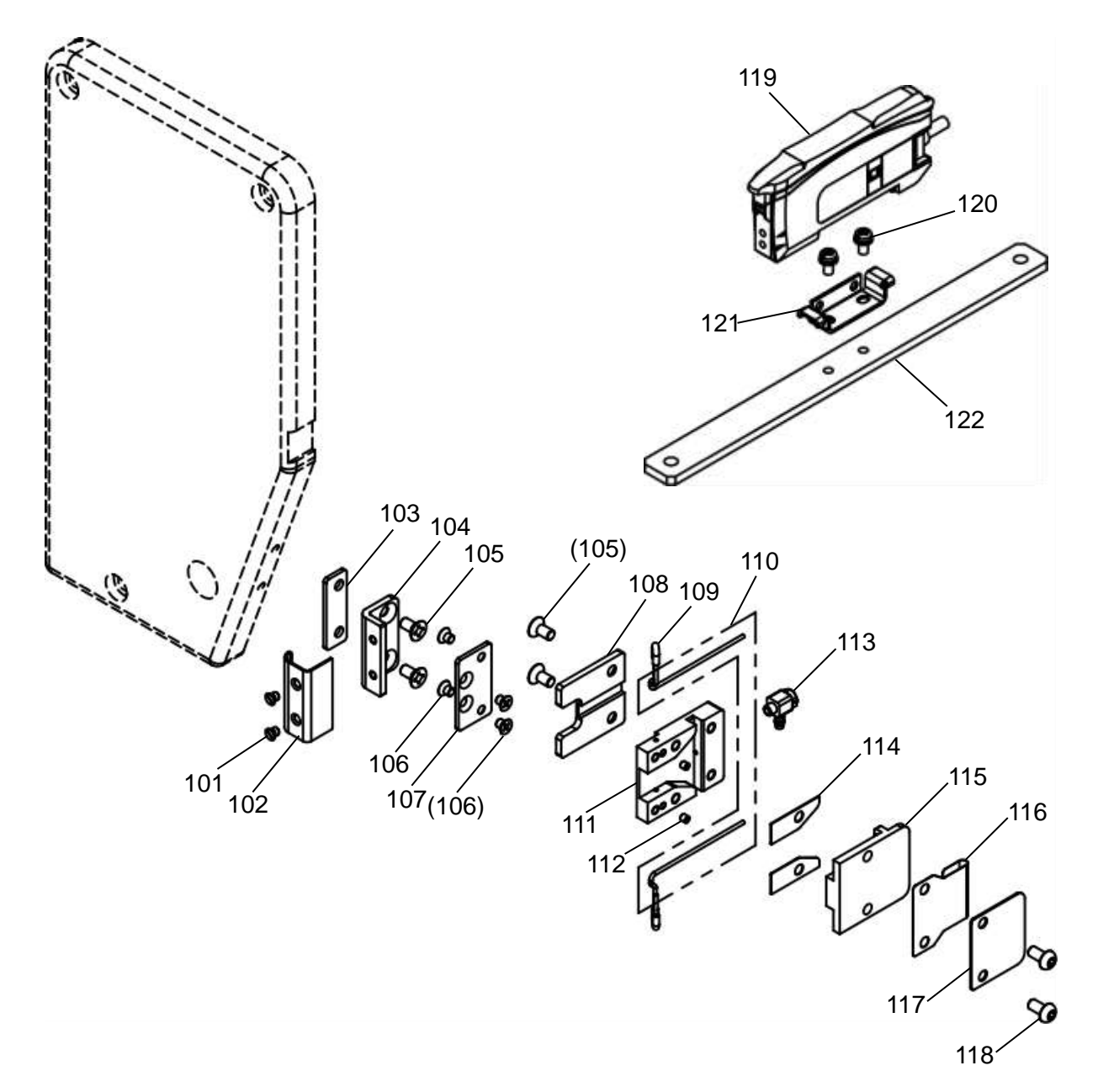

1-2. Solenoid valve parts, Accessories

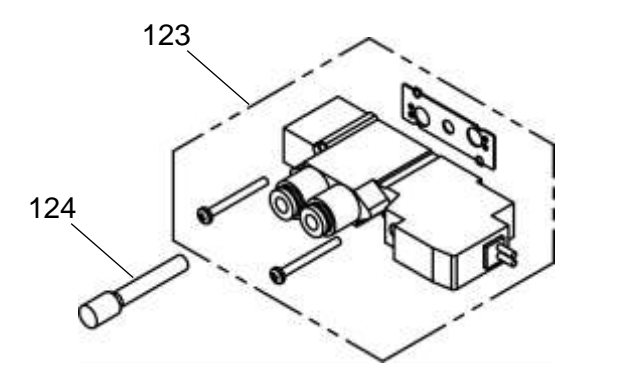

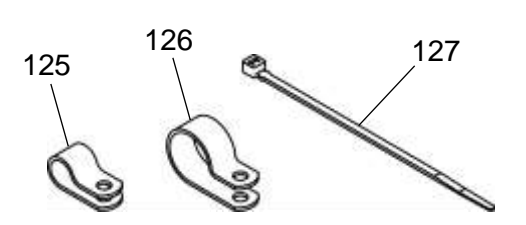

1-1. Abnormal stitch detector parts, Fiber amp parts (Parts list)

| Fig | 部品コード     |                       | 数量                                |           |
|-----|-----------|-----------------------|-----------------------------------|-----------|
| No. | Parts No. | 品名                    | Description                       | Amt. Req. |
| 101 | M90605010 | サラネシ゛3/32(56)X2.8     | Countersunk screw<br>3/32(56)X2.8 | 2         |
| 102 | MJ61A2339 | <i>่</i> ⊅∧`−         | Cover                             | 1         |
| 103 | MJ61A0476 | ベーススペーサ               | Base spacer                       | 1         |
| 104 | MJ61A0758 | フ゛ラケット                | Bracket                           | 1         |
| 105 | M90858004 | P サラネシ゛M3X6           | Countersunk screw M3X6            | 4         |
| 106 | M92000010 | サラネシ゛M2.5X3           | Countersunk screw M2.5X3          | 4         |
| 107 | MJ61A0601 | トリッケイタ                | Adapter                           | 1         |
| 108 | MJ61A0770 | ハイセンヘース               | Wiring base                       | 1         |
| 109 | MJ61A0567 | ヒ゛ニールチューフ゛            | Tube                              | 2         |
| 110 | MJ61A0757 | ファイハ゛ユニット             | Optical fiber unit                | 1         |
| 111 | MJ61A1770 | メインヘース                | Main base                         | 1         |
| 112 | M92004020 | ロッカクアナツキトメネシ゛M2X2     | Set screw M2X2                    | 2         |
| 113 | MJ61A0571 | カンツキ゛テ                | Connector                         | 1         |
| 114 | MJ61A1476 | スペーサ                  | Spacer                            | 2         |
| 115 | MJ61A1742 | <b>ベ</b> ―スフタ         | Base cover                        | 1         |
| 116 | MJ40A0626 | <u>ָל</u>             | Guard                             | 1         |
| 117 | MJ40A0257 | ハサミイタ                 | Plate                             | 1         |
| 118 | M93000022 | ロッカクアナツキホ゛タンホ゛ルト M3X6 | Button bolt M3X6                  | 2         |
| 119 | MJ61A1757 | ファイハ・アンプクミタテ          | Optical fiber amplifier assy.     | 1         |
| 120 | M90859004 | SW-PW プラマイナベネシ゛M3X6   | SW-PW pan screw M3X6              | 2         |
| 121 | MJ61A0602 | トリッケカナク゛              | Holder                            | 1         |
| 122 | MJ61A1601 | アンプトリツケイタ             | Amplifier adapter plate           | 1         |

# 1-2. Solenoid valve parts, Accessories (Parts list)

| Fig | 部品コード     |                    | Departmention  | 数量        |
|-----|-----------|--------------------|----------------|-----------|
| No. | Parts No. |                    | Description    | Amt. Req. |
| 123 | MJ25D0599 | デンジベンクミタテ          | Solenoid valve | 1         |
| 124 | MA30A0757 | フ <sup>°</sup> ラク゛ | Plug           | 1         |
| 125 | MS14A1620 | ナイロンクリッフ゜4N        | Nylon clip 4N  | 1         |
| 126 | MB60A2620 | ナイロンクリッフ゜10N       | Nylon clip 10N | 1         |
| 127 | MF06A1620 | ケッソクハ゛ント゛          | Cable tie      | 5         |

# 2. Assembly procedures

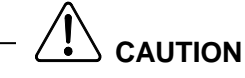

- ★ To work in the presence of residual pressure in the pneumatic circuit It is dangerous. Please work after you remove the residual pressure always. The method of removing the residual pressure, and pull up the handle of the pressure regulating filter regulator, can be done by turning counter-clockwise until the pressure gauge shows 0.
- ★ When installing removal of parts, please go to turn off the power before. In addition, qualified personnel of electrical work, please be performed by wiring work.
- ★ Because the fiber unit (Fig.No.110) is very thin, It may causes break it if applying strong shock. Please handle with care.
- 2-1. Installing the Abnormal stitch detector
- (1) Loosen the screw <1>, and remove the thread guide <2>.

Note Thread guide is attached to only shuttle hook type machines.

(2) Install the base spacer (Fig.No.103) and the bracket (Fig.No.104) by two screws (Fig.No.105)

```
to the face plate <3>.
```

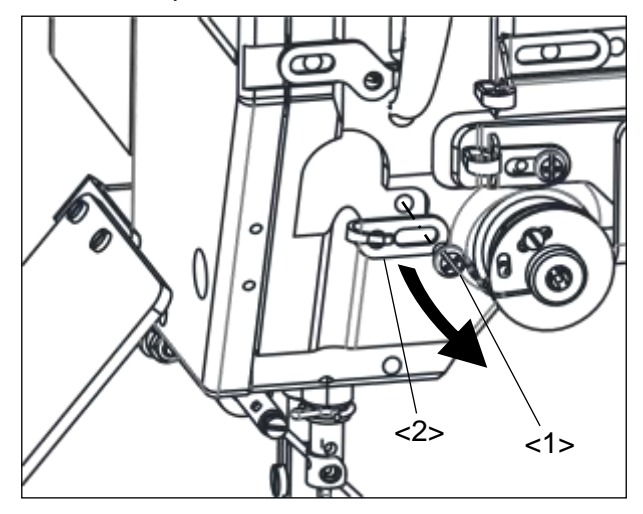

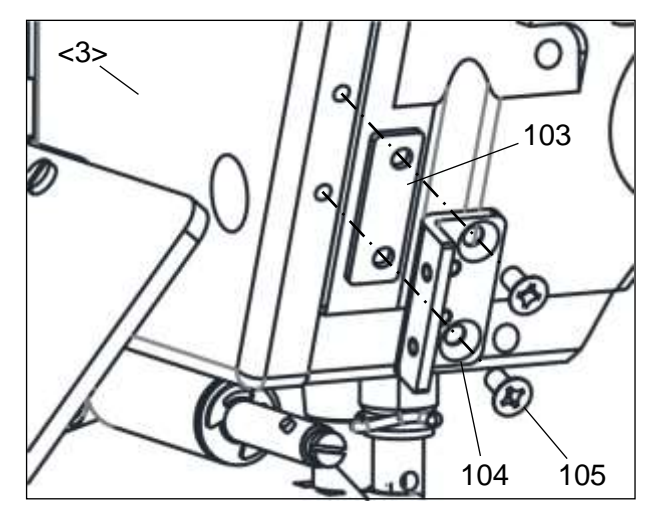

- (3) Install the Abnormal stitch detector (consist of Fig.No.117 etc.) to the bracket (Fig.No.104) by two screws (Fig.No.106).
- (4) Install the cover (Fig.No.102) to the bracket (Fig.No.104) by two screws (Fig.No.101).

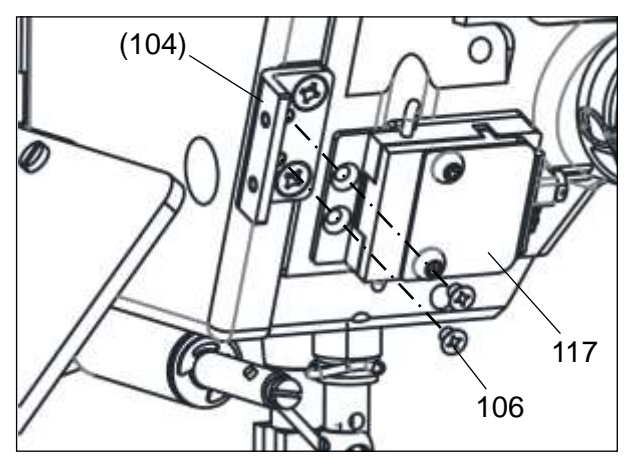

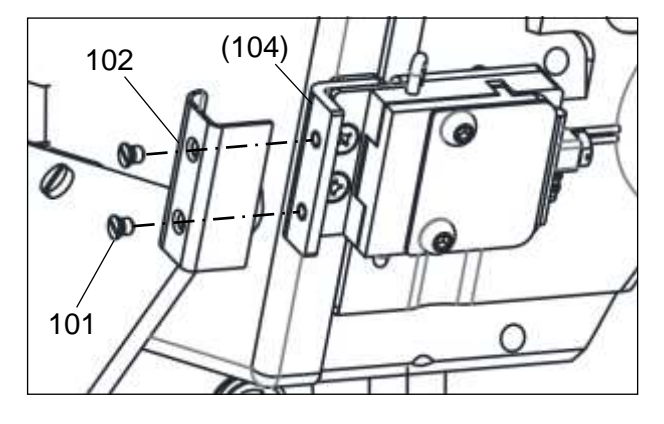

- 2-2. Installing the Fiber amp assy
- Remove two screws <2> installed in back word the control box <1>, and install the amp bracket (Fig.No.122).
- (2) Install the bracket (Fig.No.121) to the amp bracket (Fig.No.122) by two screws (Fig.No.120).
- (3) Catch the Fiber amp assy on lower edge of the bracket (Fig.No.121), and install it while pushing up

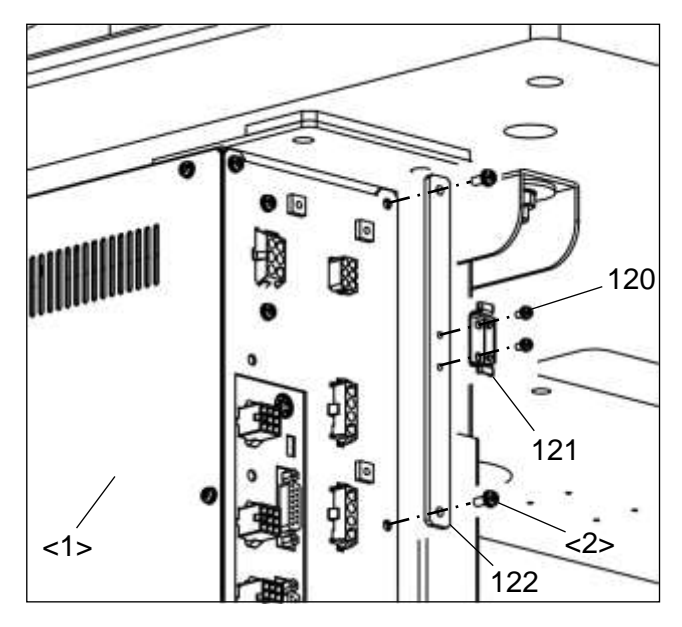

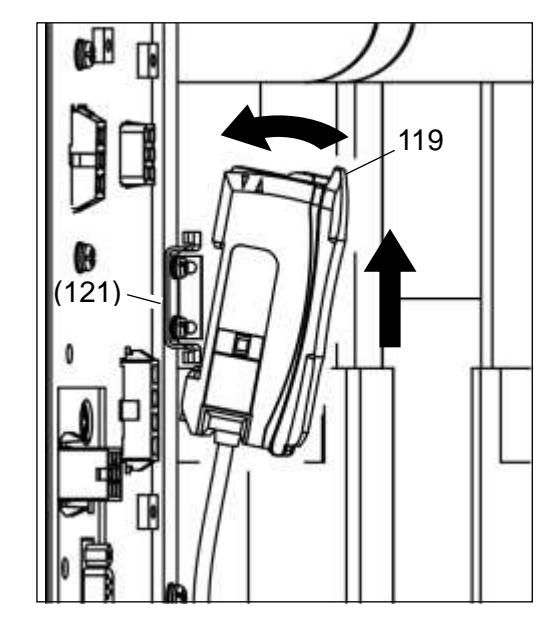

#### 2-3. Setting of Connector

- (1) Remove five screws <2>, and MIF board cover <1>.
- (2) Pass the fiber amp assy's connector cable(Fig.No.119) through the side hole of MIF board bracket <3>.
  - Note If it is difficult to through the connector cable, through it after loosening two screws <5>. While being careful not to damage cables, close the shatter <4> and tighten two screws<5> again.

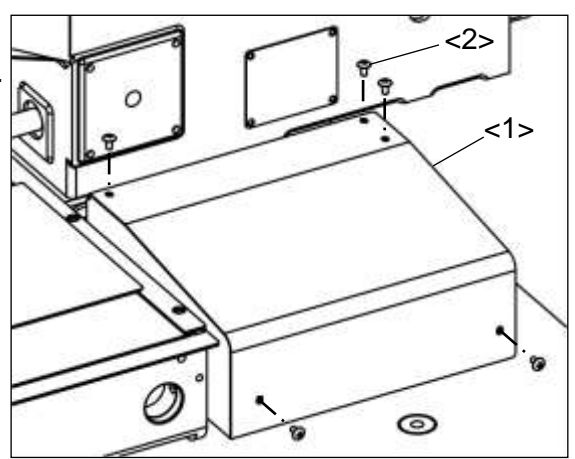

- (3) Connect the connector to CON6 (CH) on the MIF board.
- (4) Attach MIF board cover <1> with Screws <2> again.

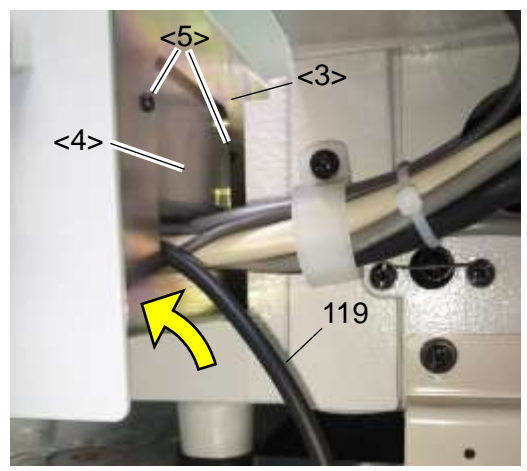

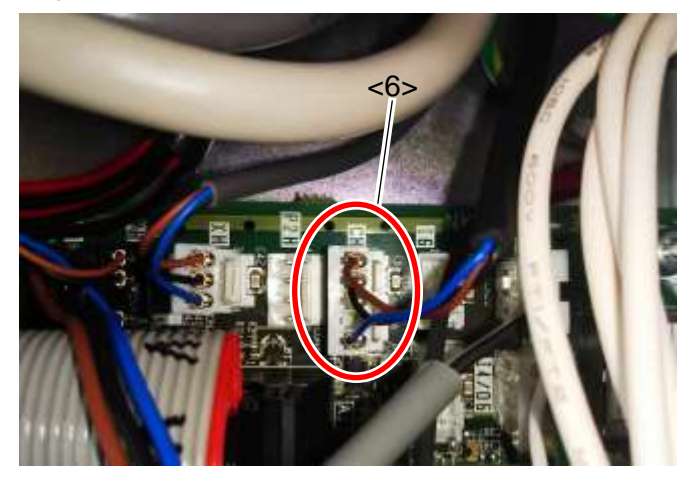

#### 2-4. Installing Solenoid valve

- Pull up the adjustment handle of the Filter regulator <1> located under the table, and Turn counterclockwise until the pressure gauge shows 0.
- (2) Remove five screws <3>, and motor cover <2>.

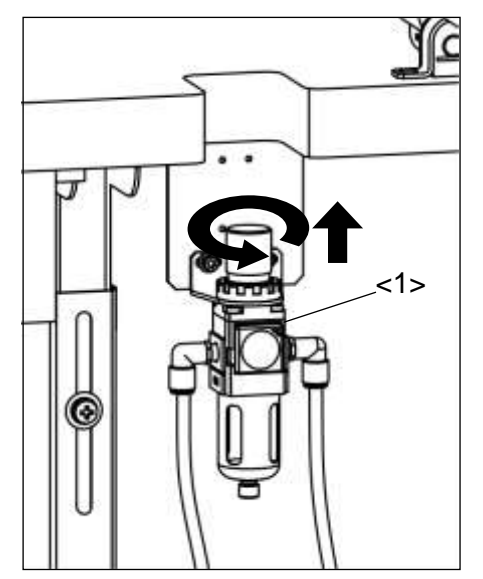

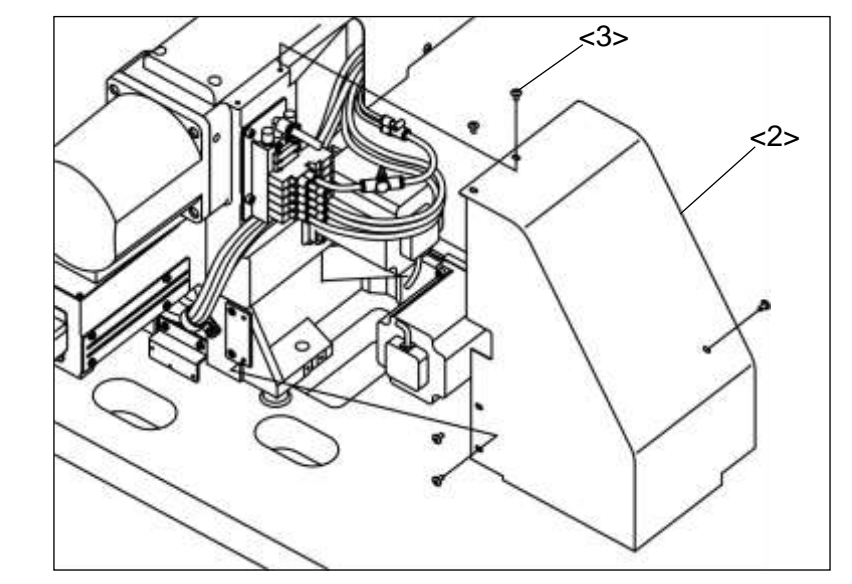

- (3) Remove two screws <6> from Solenoid valve <4>, and blanking plate assy.
   Note If two or more blanking plate assy are attached, please remove any one.
- (4) Install the solenoid value through gasket with two screws as shown in the figure, where the blanking plate assy <5> was removed (2).

Insert the plug (Fig.No.124) completely the hole on the left side of the solenoid valve.

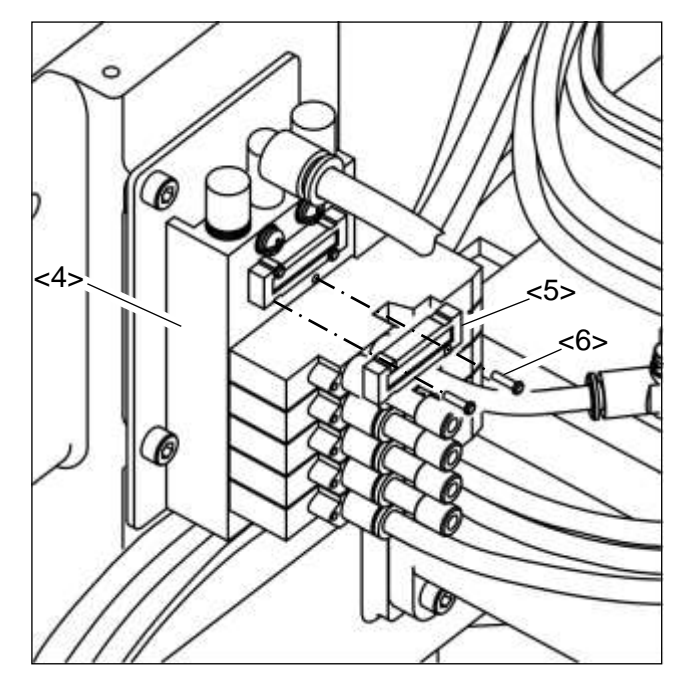

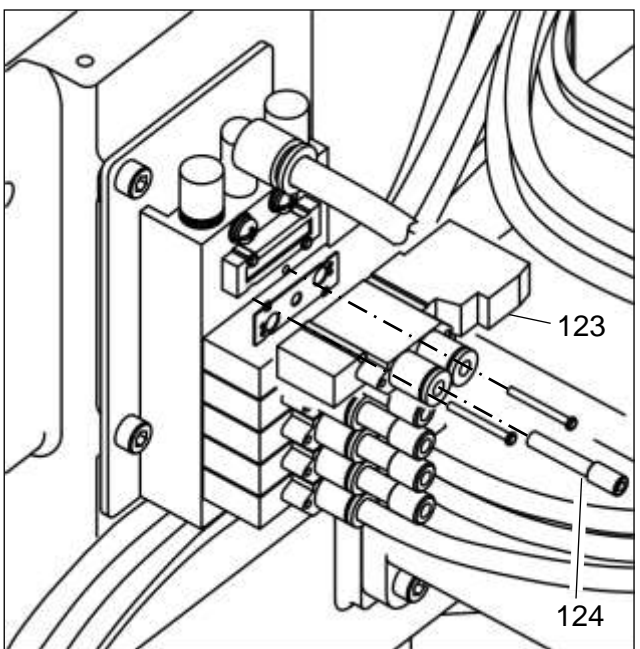

- (5) Unplug 15 pin connector <7> from MIF board.
- (6) Pass lead wires (red and black) of the Solenoid valve (Fig.No.123) through the UL tube <8> which the 15 pin connector is connected.
- (7) Pass lead wires of the Solenoid valve
  (Fig.No.123) through the connector cap <9>.
  Completely insert the lead wire (red) into 15 pin connector 4, lead wire (black) into 5.
- (8) Insert the 15 pin connector <7> into MIF board again.

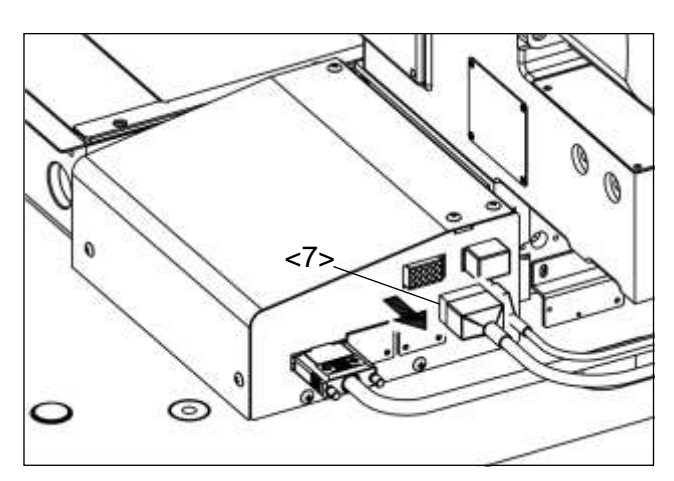

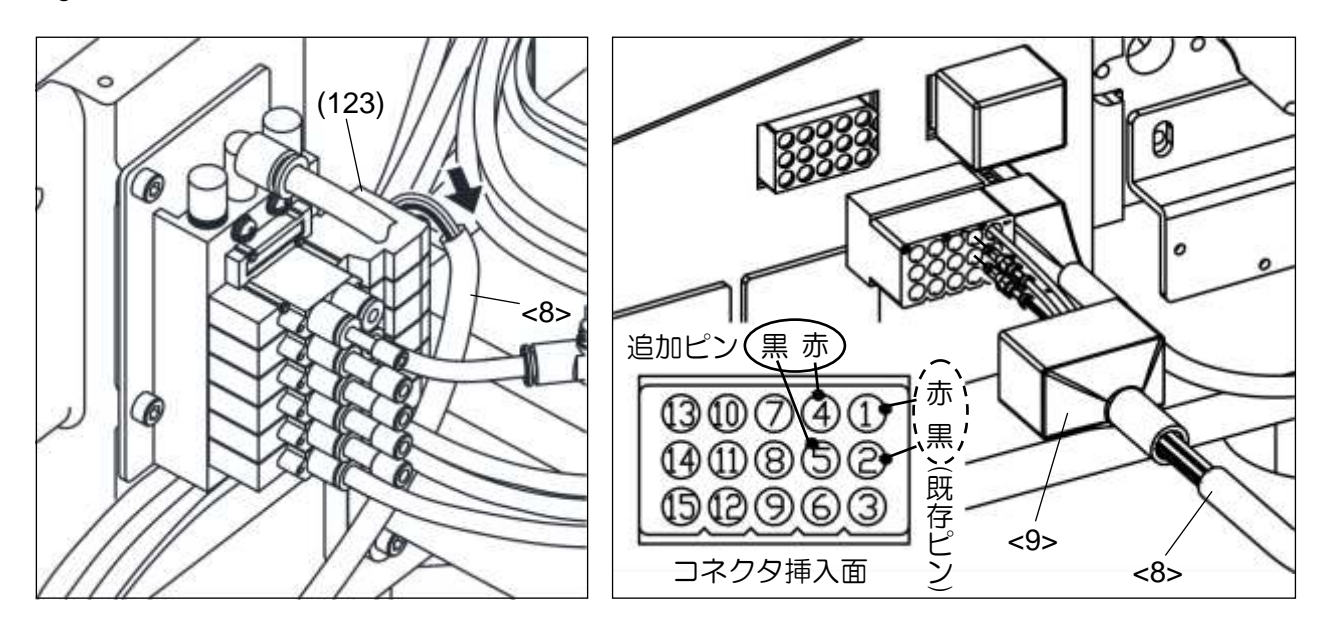

#### 2-5. Piping

Piping two  $\phi$ 4 tubes (One contains a fiber unit) connected to the abnormal stitch detector installed in

- [2-1] [Installing the Abnormal stitch detector].
- (1) Remove seven screws <3>, head cover <1>, and cover <2>.

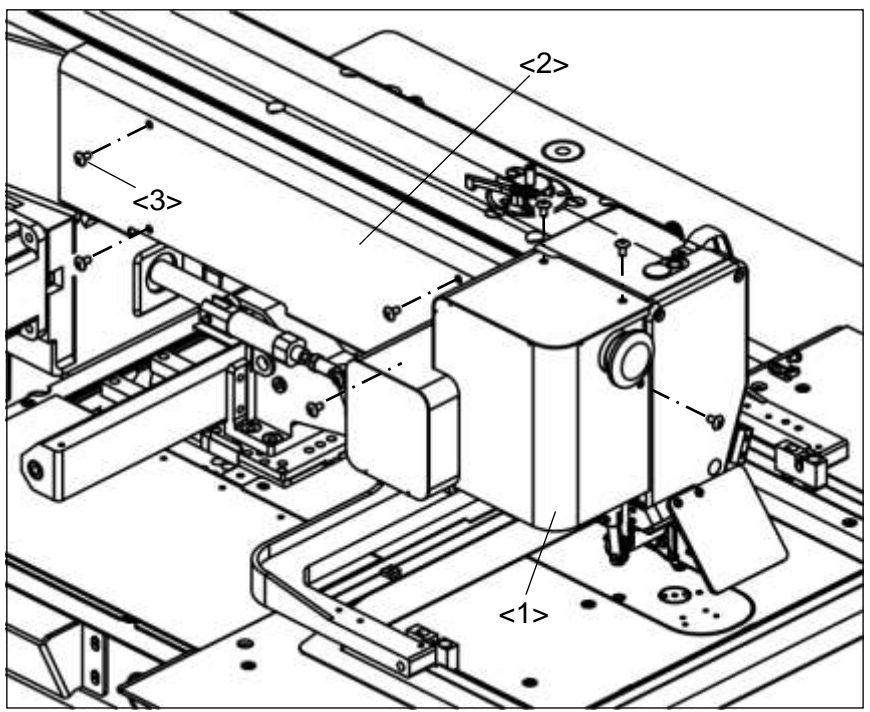

- (2) Pull two  $\varphi$ 4 tubes <4> to the left through the bottom of the sewing machine arm.
- (3) Remove the left screw of the wiper bracket <5> on the left side of the sewing machine.
- (4) Pass two φ4 tubes <4> through the nylon clip. Fix the nylon clip (Fig.No.125) to the wiper bracket
   <5> by using the screw removed in (3).

Note At this time, manually move the clamp adapter <6> to the front of the sewing machine.

Make sure that the clamp adapter and  $\varphi$ 4 tubes <4> don't touch each other and fix with the nylon clip.

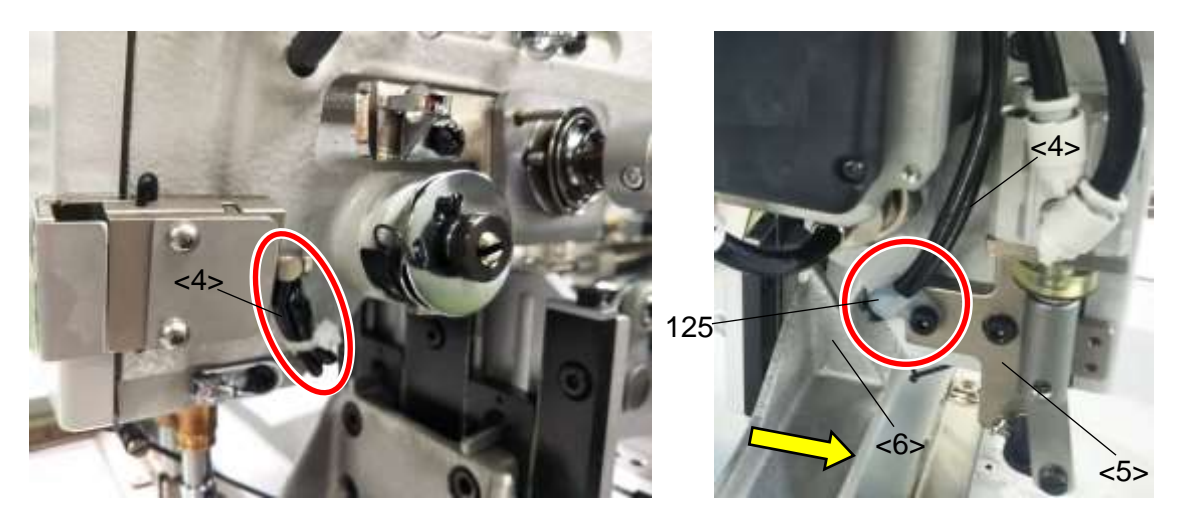

(5) Pass two φ4 tubes from the right side of the motor <7>. Bundle it with the existing tubes using a cable tie (Fig.No.127), and pipe it to the back of the sewing machine.
Note of the existing rules give in a small, change the rules give fig. No.126).

Note If the existing nylon clip is small, change the nylon clip (Fig.No.126).

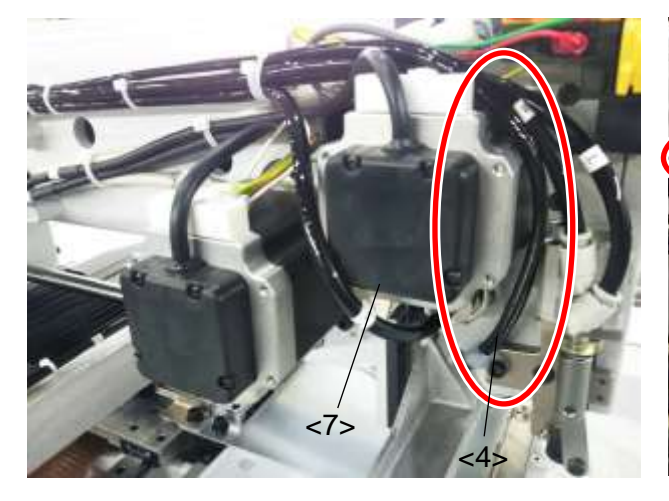

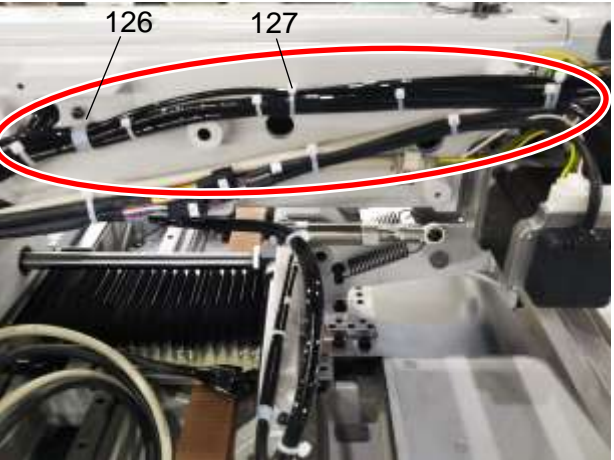

- (6) Insert the end of φ4 tube (One without a fiber unit) completely into the right side of the solenoid valve (Fig.No.123) installed earlier.
   Note If φ4 tube is long, cut and insert
- (7) In the reverse order of [2-4] [Installation of solenoid valve] (1), turn the Filter regulator <1> handle clockwise to adjust the air pressure to
   0.4 MPa (4kgf/cm<sup>2</sup>) and push down the handle.

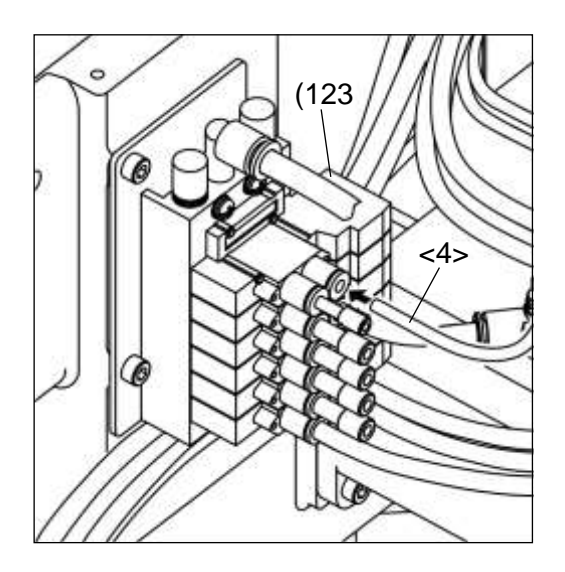

- 8 -

- (8) Pass the other φ4 tube <4> (One with a fiber unit (Fig.No.110)) down through the hole in the table, Insert the fiber unit into the Fiver amp assy (Fig.No.119) mounted on the control box in [2-2] [Installing the Fiber amp assy] in the following procedure.
  - 1. Open the protective cover.
  - 2. Raise the lock lever.
  - 3. Insert the fiber unit completely into the fiber unit insertion
  - 4. Return the lock lever and put the protective cover.
- (9) Pipe the φ4 tube passed under the table as same as other cables refer to PLK-J2516-YU/ J2516R-YU technical manual [SEWING MACHINE HEAD] [3-10-7] [Fixing of the cables]
- (10) Attach the motor cover removed in [2-4] [Installation of Solenoid valve], the head cover <1>, and the cover<2>.

### 3. How to use

3-1. How to thread the upper thread

Pass the upper thread through the abnormal stitch detector as shown on the right figure. How to pass the upper thread through other parts is different depends on the model, so confirm the technical manual [SEWING MACHINE HEAD] of each model.

#### 3-2. Setting of output customize

(1) Press 🚮 to 🧣

open the Output Customize Setting screen.

(2) Set SKAR for output O8.

Note Please refer to the technical manual [Operation Panel] [16] [Input/output setting mode] for details on how to setting of custom output.

(need password) on the standard screen,

3-3. Setting of Fiver amp assy

Please set up of Fiver amp assy (Fig.No.119) as follows. When resetting, turn the power switch on.

## 3-3-1. Changing of output signal

Change output method to output when a workpiece is in the detection area.

(1) Press 🔄 button. (2) Change (L7to/D).

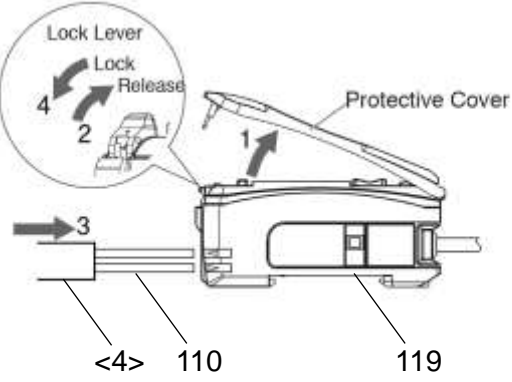

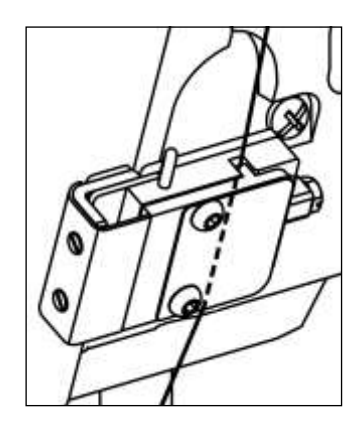

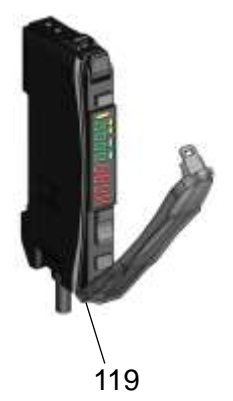

## 3-3-2. Smart tuning [Easy sensitivity setting]

Detect for thread Presence/Absence.

- (1) Thread the Abnormal stich detector (consist of Fig.No.117 etc.) attached in right side of machine arm.
- (2) Press to MENU

on the standard screen, and open the output signal

confirmation panel.

(3) Change the panel of [Status reference mode] to [Test output mode]

Note Please refer to the technical manual [Operation Panel] [16] [Input/output setting mode] for checking detail of operation method (2), (3).

(4) On the operation panel, output the port set SKAR, and blow air. Loosen thread as shown on the right figure, and obstruct the sensor light<1> by thread.

In this state, press O button.

Note If red value of Fiver amp assy decrease,

It is the state obstructing the sensor light.

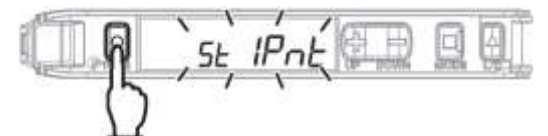

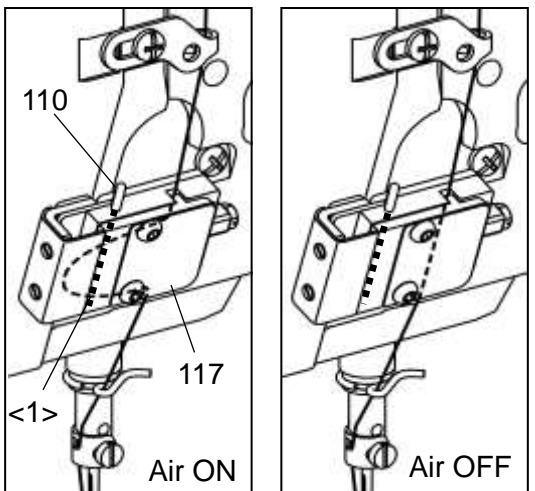

(5) On the operation panel, Stop blowing air by cancelling output SKAR, and pull thread as shown on the upper right figure. ; stizPnt

Check separating thread and sensor light.

In this state, press O button again.

#### 3-3-3. Setting of threshold level

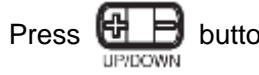

Press ED button and set threshold level "8000".

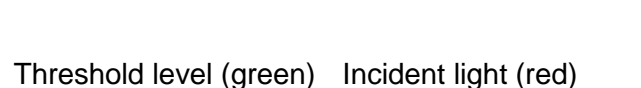

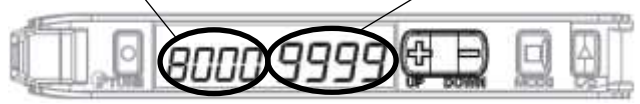

## 3-3-4. Setting of DPC function

DPC is the function restores changing of inner incident light if changing incident light by dust, and keep incident light display constant.

Please set up DPC function after setting 3-3-2[Smart tuning [Easy sensitivity setting]]

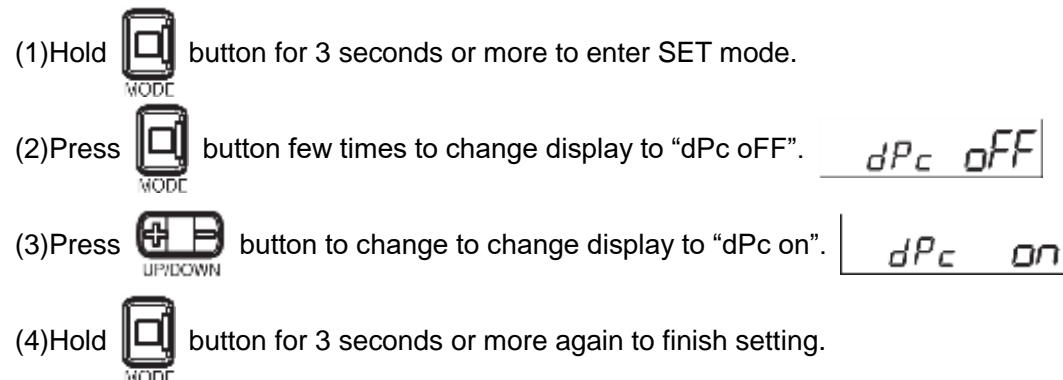

#### 3-3-5. Checking of incident light

Check incident light (refer to the figure of 3-3-3[Setting of threshold level]) value is "9999" when separating thread and sensor light. If value decrease, set incident light to "9999" as follows.

Note If incident light value decrease, erroneous detection may occur.

1. Connect the Fiber Unit again

Please refer to 2-5 [Piping] (8), Make sure the Fiber Unit is fully inserted into the Fiber amp assy.

- Clean the abnormal stitch detector
   Clean as follows because sensor light is obstructed by collecting the thread waste in the abnormal stitch detector.
- (1) Remove two button bolts (Fig.No.118), the plate (Fig.No.117), the guard (Fig.No.116), the base cover (Fig.No.115), and two spacers (Fig.No.114).
- (2) Clean inside the abnormal stitch detector (Hatched area), and remove the thread waste.
- (3) Attach spacers (Fig.No.114),

the base cover (Fig.No.115), the guard (Fig.No.116), and the plate (Fig.No.117),

with button bolts (No.118) again.

When seeing the abnormal stitch detector from above, attach the guard (Fig.No.116) with making an edge of the guard (No.116) contact a protrusion of the base cover (No.115) as shown on the right figure.

Note If an edge of the guard doesn't contact a protrusion of the base cover, thread may be off from the abnormal stitch detector.

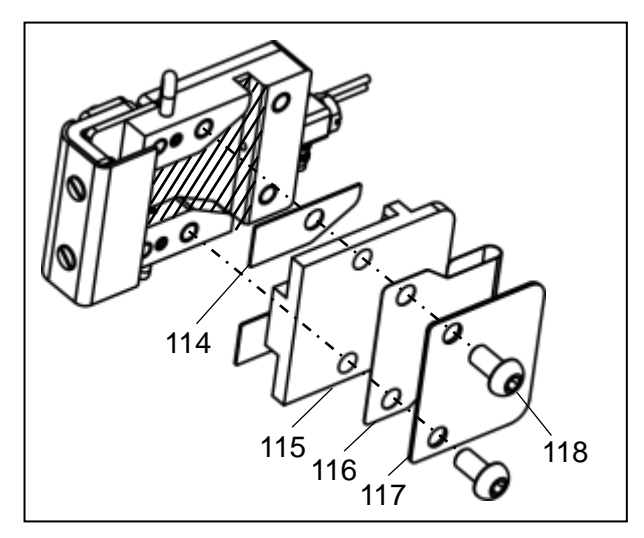

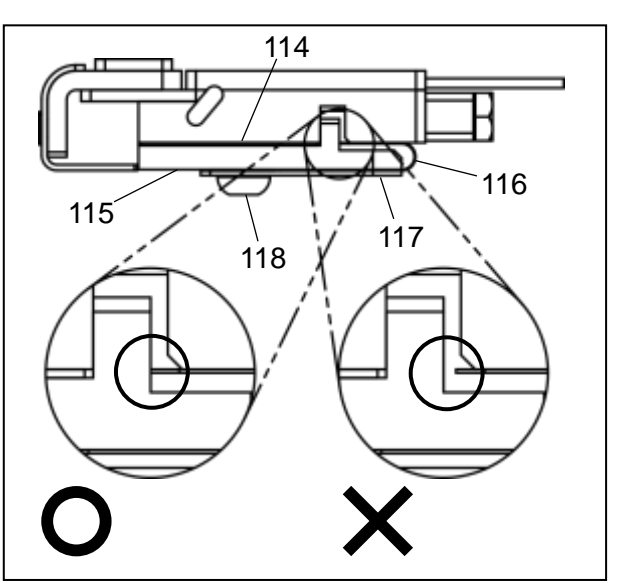

3-4. How to use the abnormal stitch detector

When using the abnormal stitch detector, set as follows.

- to **Program** on the standard screen, and open the Program Mode panel.
- (2) Press the **4 b** icons to change the page, and press Traceability
- (3) Set SKCF, S2CF to "ON".

(1) Press

Note If you don't use the abnormal stitch detector, set the above setting to "OF".

#### 3-5. Adjustment of the abnormal stitch detector gap

When sewing by thin thread, reduce a gap in the abnormal stitch detector by removing spacers.

Checking procedure :

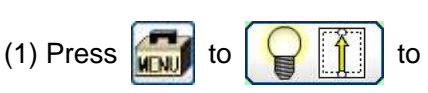

on the standaed screen, and open the Motor

angle · Home position Sensor · Temperature panel.

(2) Press the

icon, and open the Motor angle • Home position Sensor • Temperature panel 2.

(3) In this state, start sewing, and can check thread obstructing sensor light if "SENSOR INPUT" CH repeats ON/OFF.

| ANGLE (Deg) | MAIN | 54   | CH    | 1        |
|-------------|------|------|-------|----------|
|             |      |      | P2H   |          |
| ANALOG      | ANO  | 1200 | DTC_U |          |
| INPUT (AD)  | AN1  | 1200 | DTO D | inden i  |
| ANALOG      | DAO  | 1000 | DIC_D | 7        |
| OUTPUT (DA) | DA1  | 1000 | 1     | Lindered |
| POWER       | SRV  | 620  |       |          |
| SUPPLY      | PMD  | 620  |       |          |
| 2           |      |      |       | R        |

Adjustment of a gap procedure

(1) Remove two button bolts (Fig.No.118), the plate (Fig.No.117), the guard (Fig.No.116),

and the base cover (Fig.No.115).

(2) Remove two spacers (Fig.No.114), and attach the base cover (Fig.No.115), the guard (Fig.No.116), the plate (Fig.No.117) with button bolts (Fig.No.118) again.

Note When attaching the guard, pay attention to installation position by referring to [3-3-5,2] [Clean the abnormal stitch detector].

Note After adjusting a gap, be sure to check that sensor amp unit receive the light normally by doing [3-3-2] [Smart tuning [Easy sensitivity setting]], [3-3-3] [Setting of threshold level], [3-3-5] [Checking of incident light] again.

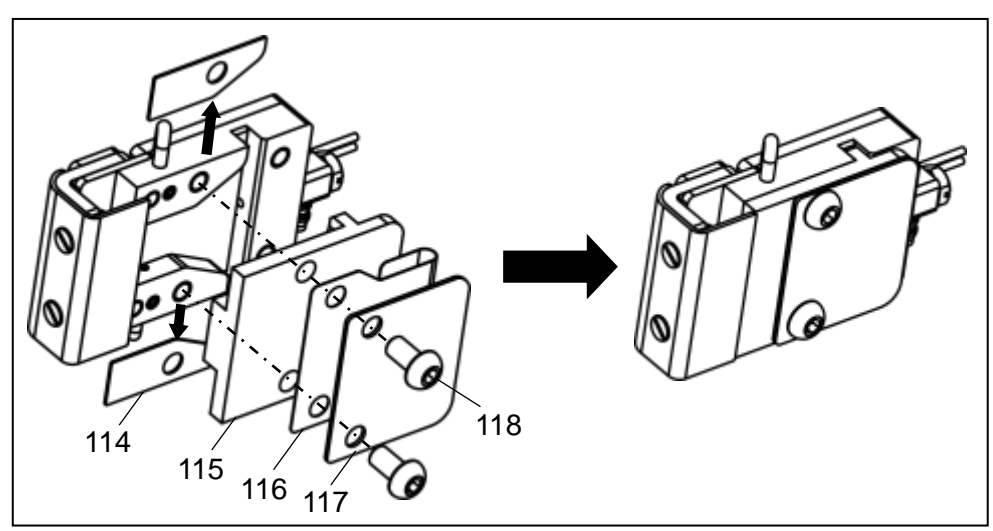

### 3-6. Setting of the abnormal stitch detection function

Please refer to the technical manual [Operation Panel] [22] [Program mode list] 23[Traceability] for checking detail of the abnormal stitch detection function.

### 3-6-1. Setting change example of the abnormal stitch detection1

When changing setting of the abnormal stitch detector1, refer to the following example.

Open the Traceability in the Program Mode refer to [3-4] [How to use the abnormal stitch detector].

(1) In the case of erroneous detection occurring without occurring the abnormal stitch.

->Adjust that erroneous detection doesn't occur by increasing set value of SKCS little by little. Note If it is difficult to adjust, use test output of the abnormal stitch detection SKTS.

Checking procedure:

1. Press 🚮 to 🍞 👔 to 🧊 (need password) on the standard screen,

open the Output Customize Setting screen.

2. Set output signal is not used to SKTS.

Note Please refer to the technical manual [Operation Panel] [16][Input/output setting mode] for checking detail of operation 1,2.

3. Connect output terminal is set in 2 to the outside lamp.

-> It is possible to substitute for outside lamp by changing Halt signal being on output SSW to SKTS.

4. In this state, Sew while working the abnormal stitch detector.

And adjust that lamp doesn't light while standard sewing by increasing set value of SKCS little by little.

(2) In the case of not detecting when the abnormal stitch occur.

-> Adjust that erroneous detection doesn't occur while standard sewing by decreasing set value of SKCS little by little.

- (3) If you want not to detect while sewing at less than 1,000rpm.
  - -> Change set value of SKSP to "1000".
- (4) If you want not to detect from start sewing to 6 stitches latter, and from end sewing to 8 stitches former.
   -> Change set value of SKN1 to "6" and SKN3 to "8".
- (5) If you want to change sewing stop timing by the abnormal stitch detector to when stop upper shaft next time.

-> Change set value of SKTP to "ED".

3-6-2. Setting change example of the abnormal stitch detection2

When changing setting of the abnormal stitch detector2, refer to the following example.

Note It is mentioned only about explanation different from the abnormal stitch detection1.

Open the Traceability refer to [3-5] [Adjustment of the abnormal stitch detector gap].

- (1) Change set value of S2CE to the same value as SKCS set at "3-6-1(1), (2).
- (2) In the case of erroneous detection occurring without occurring the abnormal stitch.

-> Adjust that erroneous detection doesn't occur by increasing set value of S2FL little by little.

# MITSUBISHI ELECTRIC CORPORATION

Printed in Japan